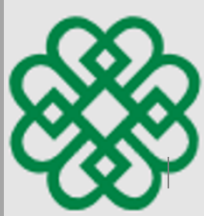

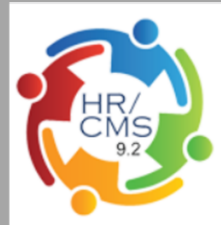

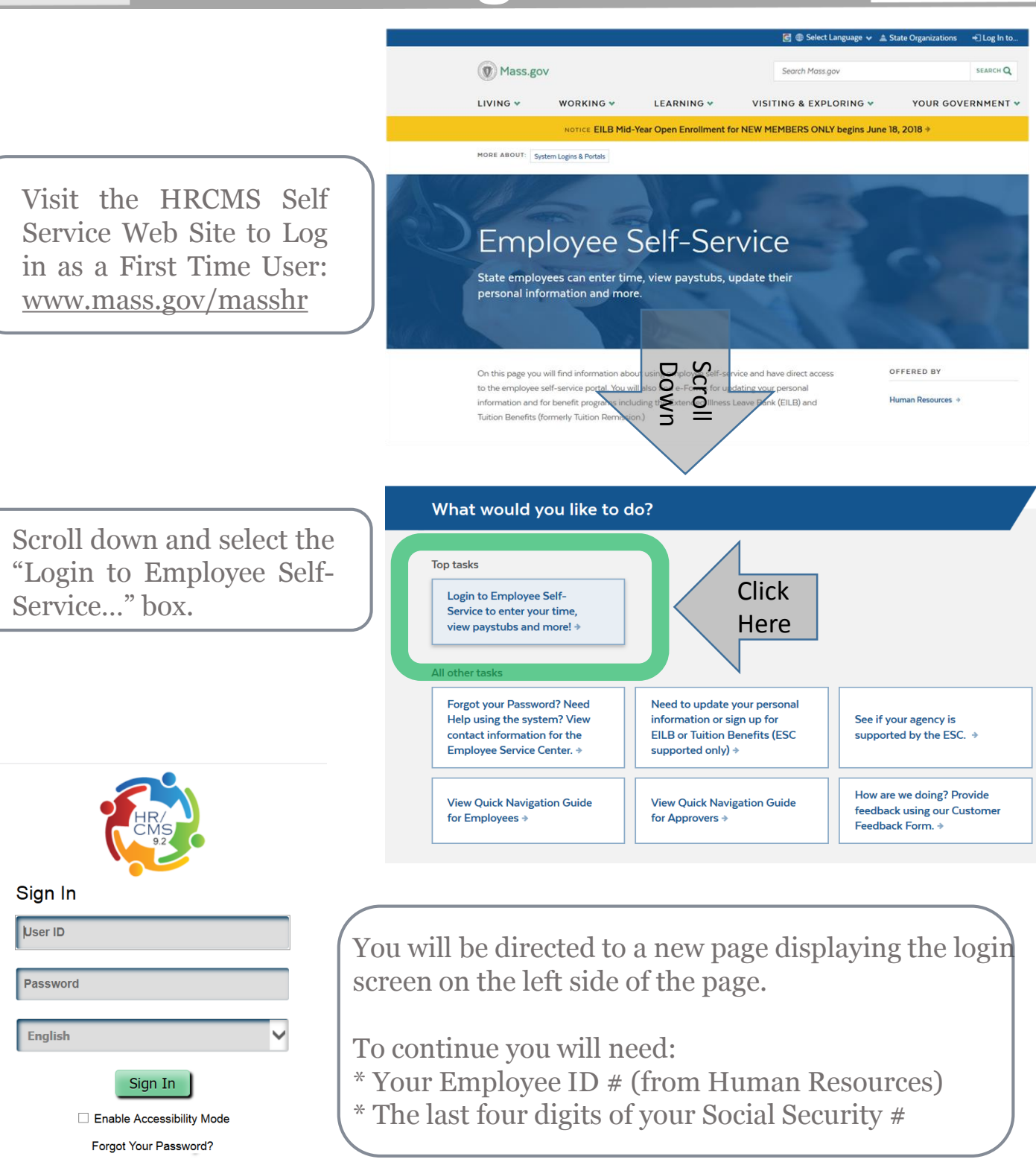

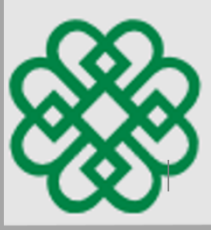

## Employee First Time Login for HRCMS Self Service Payroll System

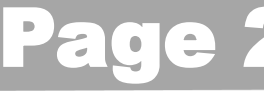

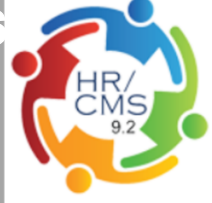

Your User ID is your employee number (provided by Human Resources). Enter your employee number in the User ID field. To access Employee Self Service for the first time you will enter a temporary password.

The password is composed of:

- 1<sup>st</sup> initial of your first name in uppercase
- 1<sup>st</sup> initial of your last name in lowercase
- Your employee ID number
- Last four digits of your Social Security number

So for example if your name is Maria Sanchez and your employee number is 22020 and your Social Security Number is 111-22-5101:

Enter user ID: 22020 Enter password: Ms220205101

You can also select your preferred language

Click the Sign In button at the bottom of the login screen to complete your first login.

User ID **Employee Number** Password Temp. Password English Sign In Enable Accessibility Mode Forgot Your Password? Sign In User ID 22020 Password Ms220205101 English Sign In Enable Accessibility Mode Forgot Your Password?

After entering your temporary password, you will be prompted to create a new password. Your new password must meet the following guidelines.

- Contain at least one capital letter
- Contain at least one lower case letter
- Contain at least one numeral
- Minimum of 12 characters in length